```
ランチャー画面で 🤮 (+メッセージ)
```

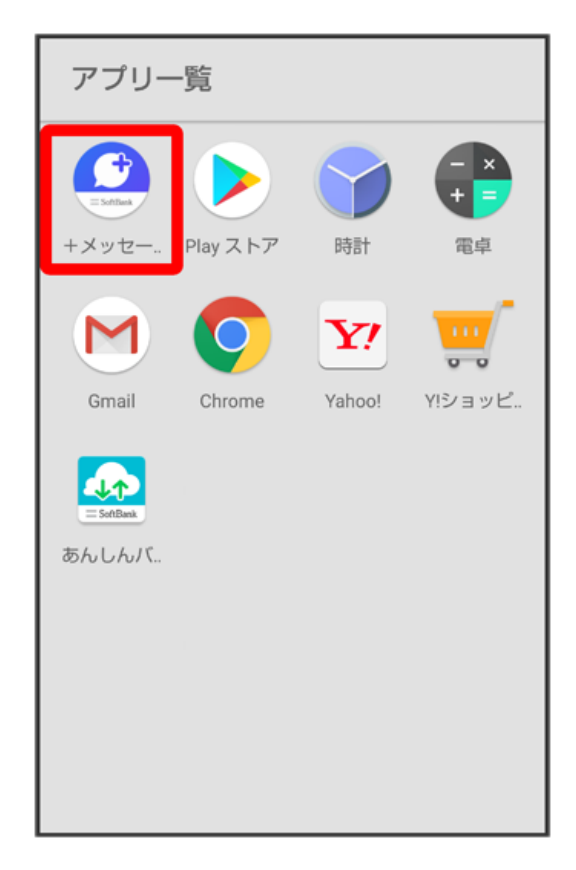

## 2

(マイページ)

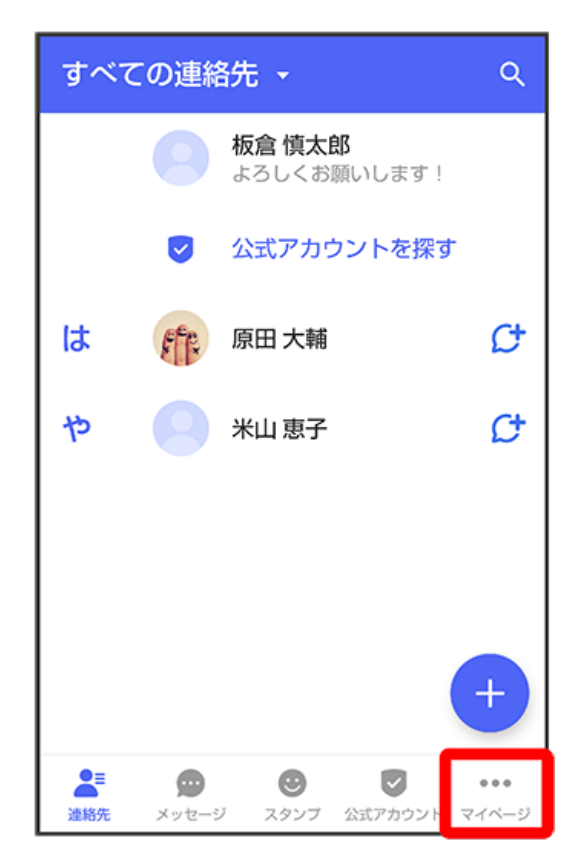

設定

| マイページ                                   |
|-----------------------------------------|
|                                         |
| 板倉慎太郎 >                                 |
| ● よろしくお願いします!                           |
| C 電話番号: 080XXXXXXXX                     |
| <sup>₽</sup> QR⊐−ド                      |
| 👫 +メッセージに招待する                           |
| ✿ 設定                                    |
| ▲ ● ● ● ● ● ● ● ● ● ● ● ● ● ● ● ● ● ● ● |

# 4

【メッセージ】

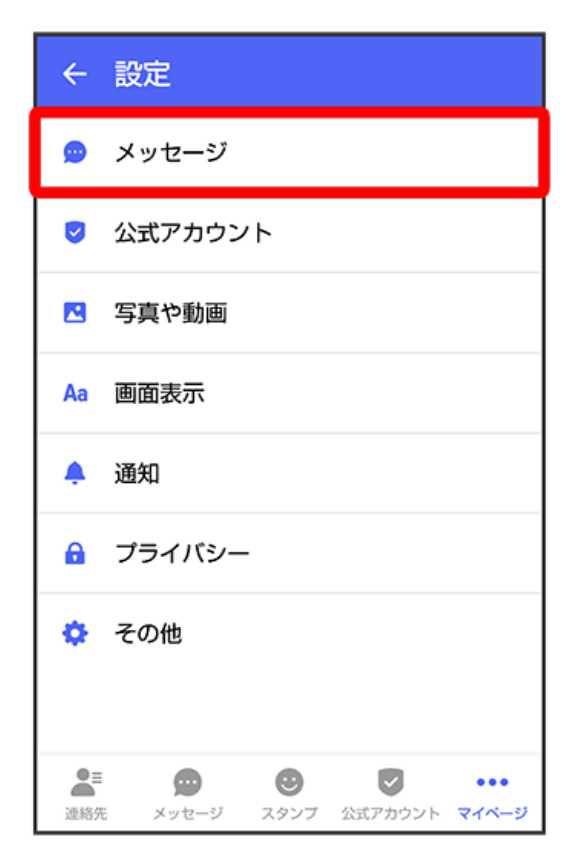

### 「バックアップ・復元」

| ← メッセージ                                                                                  |
|------------------------------------------------------------------------------------------|
| 連絡先未登録者をフィルタリング<br>連絡先未登録の相手からの受信通知をオ<br>フにし、メッセージ一覧での表示を登録<br>済みの相手と分けて表示します            |
| <b>バックアップ・復元</b><br>機種変更の前には必ず旧端末でバックアップを実施<br>してください。復元前後でブロック状態が異なる場<br>合、ブロックが適用されます。 |
| URLプレビュー<br>連絡先のみ                                                                        |
| スタンプのプレビュー<br>送信前にスタンプを表示し確認すること                                                         |
| 改行キーでメッセージを送信                                                                            |
| ▲E<br>連絡先 メッセージ スタンプ 公式アカウント マイページ                                                       |

### 6

く バックアップ・復元
メッセージを復元する 最新のバックアップ: 2月13日
ブロックメッセージを含める
すべてのメッセージをパックアップ
ズXXX KB
メッセージを選択 未選択
バックアップを開始

「すべてのメッセージをバックアップ」/ 【メッセージを選択】

・バックアップにブロックしたメッセージを含める場合は [ブロックメッセージを含める] を有効 ( 🥣 表示) にしてください。

メッセージを選択 をタップしたときは、バックアップしたいメッセージを選択 

 OK をタップしてください。
 OK をタップしてください。
 OK をタップしてください。
 OK をタップしてください。
 OK をタップしてください。
 OK をタップしてください。
 OK をタップしてください。
 OK をタップしてください。
 OK をタップしてください。
 OK をタップしてください。
 OK をタップしてください。
 OK をタップしてください。
 OK をタップしてください。
 OK をタップしてください。
 OK をタップしたときは、バックアップしたいメッセージを選択
 OK をタップしてください。
 OK をタップしてください。
 OK をタップしてください。
 OK をタップしてください。
 OK をタップしたときは、バックアップしたいメッセージを選択
 OK をタップしてください。
 OK をタップしてください。
 OK をタップしてください。
 OK をタップしてください。
 OK をタップしたときは、バックアップしたいメッセージを選択
 OK をタップしたときは、バックアップしたいメッセージを選択
 OK をタップしたときは、バックアップしたいメッセージを選択
 OK をタップしたときは、バックアップしたいメッセージを選択
 OK をタップしたときは、バックアップしたいメッセージを選択
 OK をタップしたときは、バックアップしたいメッセージを選択
 OK をタップしたときは、バックアップしたいメッセージを選択
 OK をタップしたときは、バックアップしたいメッセージを選択
 OK をタップしたときは、バックアップしたいメッセージを選択
 OK をタップしたときは、バックアップしたいメッセージを選択
 OK をタップしたときは、バックアップしたいメッセージを選択
 OK をタップしたときは、バックアップしたいメッセージを選択
 OK をタップしたときは、バックアップしたいメッセージを選択
 OK をタップしたときは、バックアップしたいメッセージを選択
 OK をタップしたときは、バックアップしたいメージを認知
 OK をタップしたときは、バックアップしたいメッセージを認知
 OK をタップしたときは、バックアップしたいメージを取り
 OK を見い、
 OK を見い、
 OK を見い、
 OK を見い、
 OK を見い、
 OK を見い、
 OK を見い、
 OK を見い、
 OK を見い、
 OK を見い、
 OK を見い、
 OK を見い、
 OK を見い、
 OK を見い、
 OK を見い、</l

#### 5

(バックアップを開始)

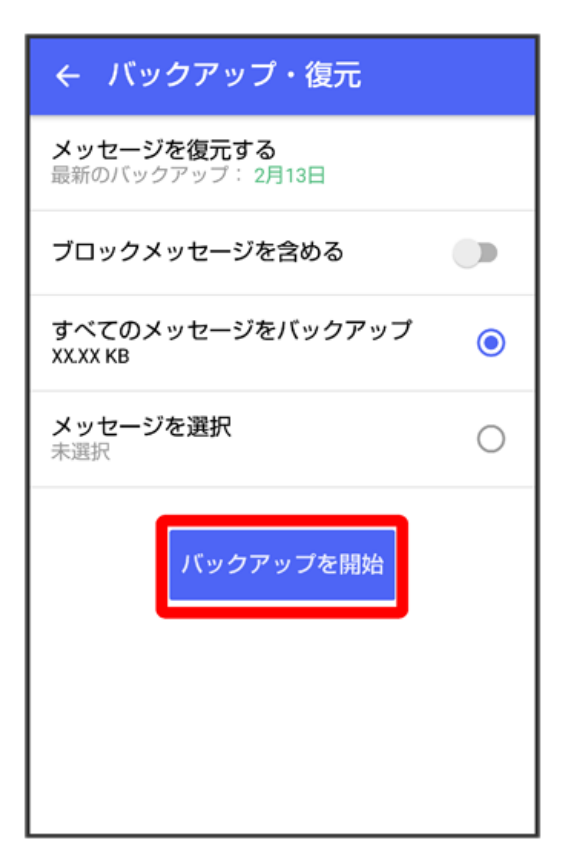

共有 (Google ドライブなど)

|                    | バックアップ・復元            |   |
|--------------------|----------------------|---|
| ৴৵ঀ                | ロージを復元する             |   |
| ブロッ                | ックメッセージを含める          |   |
| すべて<br>X.XX N      | Cのメッセージをバックアップ<br>MB | ۲ |
| <b>メッ</b> 4<br>未選折 | ロージを選択               | 0 |
|                    | バックアップ先              |   |
|                    | 端末内/SDカード            |   |
|                    | 共有                   |   |
|                    |                      |   |
|                    |                      |   |

🟁 メッセージのバックアップが開始されます。

- ・確認画面が表示されたときは、画面の指示に従って操作してください。
- ・Google ドライブのアカウントへ事前にログインしておく必要があります。
- ・Google 以外のオンラインストレージサービスもご利用いただけます。

供有

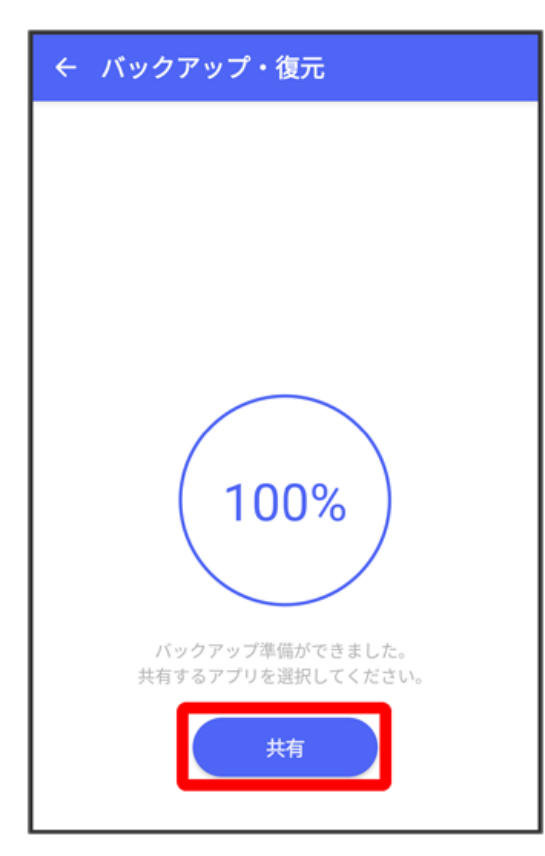

# 10

「ドライブに保存」

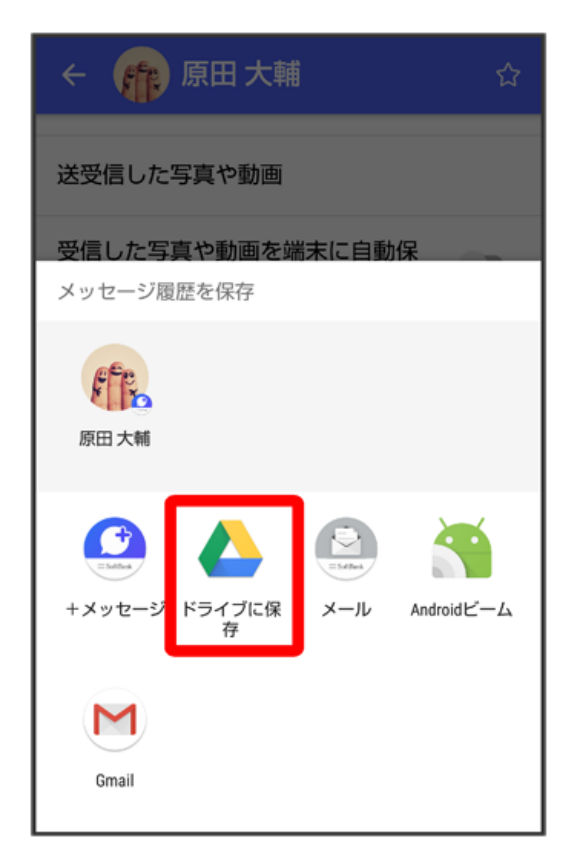

保存

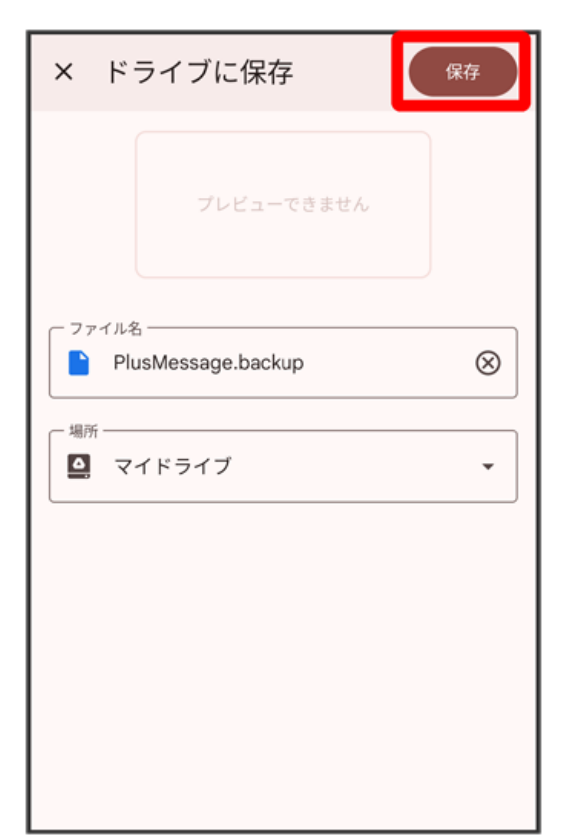

### 12

「←」をタップして戻る

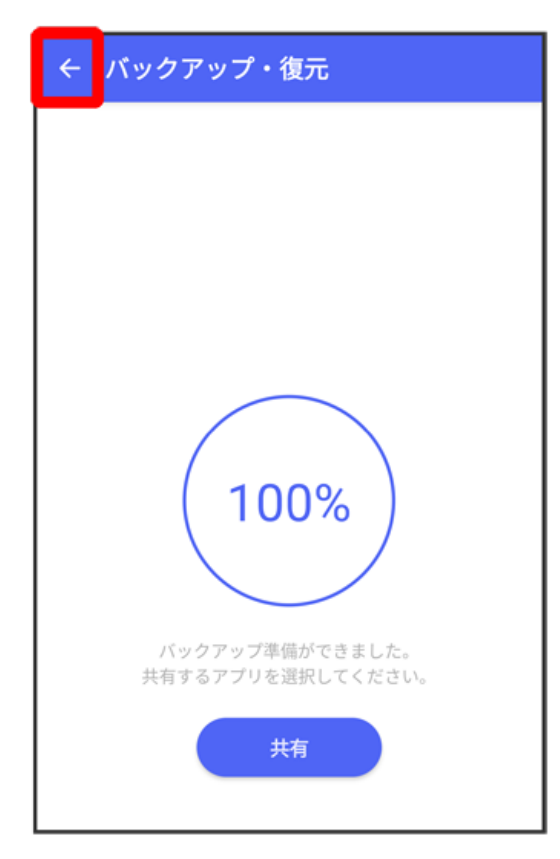